# HOW TO ENTER AND REMOVE AN EXCEPTION

# TABLE OF CONTENTS

| Revision History                                                        | 2  |
|-------------------------------------------------------------------------|----|
| Introduction and Purpose                                                | 2  |
| Related Policies, Regulations, Guiding Principles, and Common Practices | 2  |
| Impacted Departments, Units, Programs, and Centers                      | 2  |
| Before You Begin                                                        | 2  |
| Forms                                                                   | 2  |
| Procedures                                                              | 3  |
| Exceptions Function Overview                                            | 3  |
| Steps                                                                   | 3  |
| Force Complete Exception                                                | 4  |
| Steps                                                                   | 4  |
| Substitute Exception                                                    | 6  |
| Steps                                                                   | 6  |
| Global Substitution Exception                                           | 9  |
| Steps                                                                   | 9  |
| Also Allow Exception                                                    | 11 |
| Steps                                                                   | 11 |
| Apply Here Exception                                                    | 14 |
| Steps                                                                   | 14 |
| Remove Course Exception                                                 |    |
| Steps                                                                   |    |
| Change the Limit Exception                                              |    |
| Steps                                                                   |    |
| Remove an Exception                                                     | 20 |
| Steps                                                                   | 20 |
| Unenforced Exception                                                    | 21 |
| Steps                                                                   | 21 |
| Final Quiz                                                              | 22 |
|                                                                         |    |

| REVISION HISTORY |         |         |             |  |  |
|------------------|---------|---------|-------------|--|--|
| Version          | Date    | Name    | Description |  |  |
| 1                | 2.15.16 | Bracken | Final       |  |  |
|                  |         |         |             |  |  |
|                  |         |         |             |  |  |
|                  |         |         |             |  |  |

# INTRODUCTION AND PURPOSE

Degree Audits are used at UCR as a means for students and staff to track completion of curriculum requirements towards graduation. This procedure shows users how to modify degree requirements using the Exceptions function in Degree Works.

# RELATED POLICIES, REGULATIONS, GUIDING PRINCIPLES, AND COMMON PRACTICES

1. Students are required to complete all approved degree requirements as published in the *General Catalog*. Any exceptions must be clearly documented as outlined in this document.

# IMPACTED DEPARTMENTS, UNITS, PROGRAMS, AND CENTERS

- 1. Academic Departments
- 2. Graduate Division Academic Affairs Office
- 3. College Offices
- 4. Registrar's Office

# **BEFORE YOU BEGIN**

If this is the first time you are reviewing this procedure, open Degree Works (https://degreeworkstest.ucr.edu//) to follow along.

# FORMS

The degree audit is located within Degree Works. There are no forms in Degree Works.

# PROCEDURES

## EXCEPTIONS FUNCTION OVERVIEW

#### STEPS

1. Select the student for whom an exception is to be entered. Click the **Exceptions** tab.

| Find Student ID | <b>▲ ▲ Name ▶</b><br>Biddle, Reyzana M     | ▶     Degree       ▶     BA     ▶ | Major<br>African American Studies | Level Studer | t Class Level Las | st Audit<br>/10/2015 |
|-----------------|--------------------------------------------|-----------------------------------|-----------------------------------|--------------|-------------------|----------------------|
| Worksheets      | ans Notes Ex                               | ceptions GPA Ca                   | alc                               |              |                   |                      |
| Exceptions >    | Exception Types For                        | rce Complete                      | ✓ Loa                             | d            | Remove Exception  | Run New Audit        |
|                 | Exceptions<br>Select the desired exception | ption type from the picklist      | above then click Load             |              |                   |                      |

- 2. At the top of the screen there is a drop-down list of the Exception Types available. The list includes:
  - a. Force Complete
  - b. Substitute
  - c. Also Allow
  - d. Apply Here
  - e. Remove Course and/or Change the Limit
- 3. The options available to you will vary depending on the access given which is based on your role. Specific information about each of these options will be explained in the next sections.
- 4. Exceptions will apply most often to one degree objective. Please read the Unenforced Exceptions section of this document for further details.
- 5. Select an Exception Type from the drop-down list.
- 6. Click the **Load** button to load the options for the exception type selected.
  - a. In this example, a Substitute exception was selected.

| Worksheets | Pla | ans   | Notes          | Exceptions               | GPA Calc       |              |      |                              |
|------------|-----|-------|----------------|--------------------------|----------------|--------------|------|------------------------------|
| Exceptions | >   | Excep | ption Types    | Substitute               |                |              |      | Load                         |
|            |     |       |                | Force Complete           | e              |              | -    | ALCONE A MARKED AND A MARKED |
|            |     |       |                | Substitute               |                |              |      |                              |
|            |     | Exce  | ptions         | Also Allow<br>Apply Here |                |              |      |                              |
|            |     | Selec | ct the desired | Remove Course            | e and/or Chang | ge the Limit | Load |                              |

7. The fields specific to the exception type selected appear.

| Exceptions | > | Exception Types  | Substitute       | ~            |               | Load |
|------------|---|------------------|------------------|--------------|---------------|------|
|            |   | Substitute one c | lass for another |              |               |      |
|            |   | Replace Subject  | Number           | With Subject | Number        |      |
|            |   | With             | ~                | ~            |               |      |
|            |   | Description      |                  | 1            | Add Exception |      |

- 8. The section below will display the student's audit outlined with radio buttons indicating exception options.
  - a. Exceptions can be applied to
    - i. A course rule (e.g., 1 Class in ENGL 001B),

- ii. A qualifier (e.g., minimum GPA), or
- iii. A block (i.e., lower-division requirements).
- b. The Exception audit view is similar to the Student View worksheet in that it will show where each course has been applied and what requirements are still outstanding.

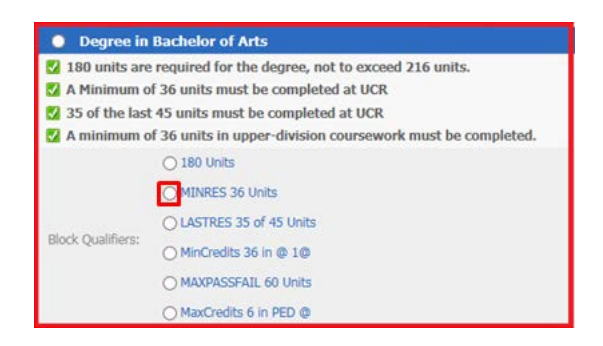

# FORCE COMPLETE EXCEPTION

#### **STEPS**

- 1. This exception allows a requirement to be waived. It is the most powerful exception type available.
- 2. Select Force Complete from the Exception Types drop-down list.
- 3. Click Load.

|            |   |                 |                  |   | (10000000000000000000000000000000000000 |
|------------|---|-----------------|------------------|---|-----------------------------------------|
| Exceptions | > | Exception Types | Force Complete 🗸 |   | Load                                    |
|            |   |                 |                  | - |                                         |

4. Click on the **paper and pencil icon** next to the **Add Exception** button to enter the name of the individual who approved the exception. A text box will pop-up in a separate window.

|             | <br> |               |
|-------------|------|---------------|
| Description | B    | Add Exception |
|             |      |               |

5. Enter the approver in the format as shown in the Exception Details box, then click OK. You can also add additional details. The character count limit using the paper/pencil icon is 220.

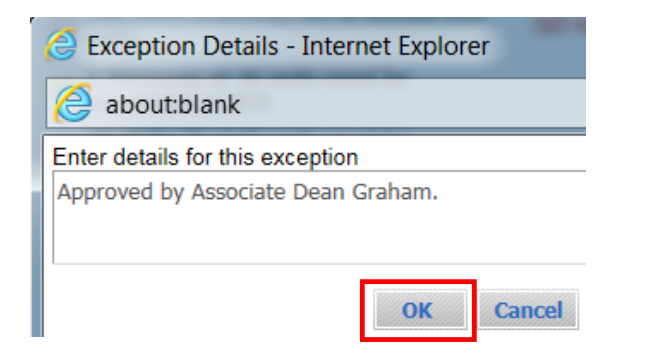

6. Do not enter any information in the Description field. The Degree Works system will auto-populate this field with the Force Complete statement. This will occur when the Exception has been added.

| Descriptio | <b>K</b> | Add Exception |
|------------|----------|---------------|
|            |          |               |

7. Select the **course rule or qualifier** by clicking the radio button where the exception should apply. In the example below, the minimum of 36 units in residency requirement is selected.

| O GLOBAL E                    | XCEPTION - applies to all re                        | quirements    |                                                                                      |
|-------------------------------|-----------------------------------------------------|---------------|--------------------------------------------------------------------------------------|
| O Degree in                   | Bachelor of Arts                                    |               |                                                                                      |
| 180 units and<br>to exceed 21 | e required for the degree, not<br>16 units.         | Still Needed: | 180 units are required. You currently have 0, you still need 180 more units.         |
| A Minimum of completed a      | of 36 units must be<br>t UCR                        | Still Needed: | Minimum units completed at UCR: You have 0 but still need<br>a minimum of 36 units.  |
| □ 35 of the las<br>at UCR     | t 45 units must be completed                        | Still Needed: | The last units completed at UCR: You have 0 but still need a<br>minimum of 35 units. |
| A minimum<br>coursework       | of 36 units in upper-division<br>must be completed. | Still Needed: | You have completed 0 but still need 36 units in upper-<br>division.                  |
|                               | O 180 Units                                         |               |                                                                                      |
|                               | MINRES 36 Units                                     |               |                                                                                      |
|                               | O LASTRES 35 of 45 Units                            |               |                                                                                      |
| Block Qualifiers:             | O MinCredits 36 in @ 1@                             |               |                                                                                      |
|                               | O MAXPASSFAIL 60 Units                              |               |                                                                                      |
|                               | O MaxCredits 6 in PED @                             |               |                                                                                      |

8. Click Add Exception.

| Description | V | Add Exception |
|-------------|---|---------------|
|             |   |               |

- a. Note: Descriptions and notes pertaining to the exception cannot be modified after the exception has been processed. To change these after saving the user has to remove the exception and reapply it.
- 9. A warning will appear about the blank description field; click OK.

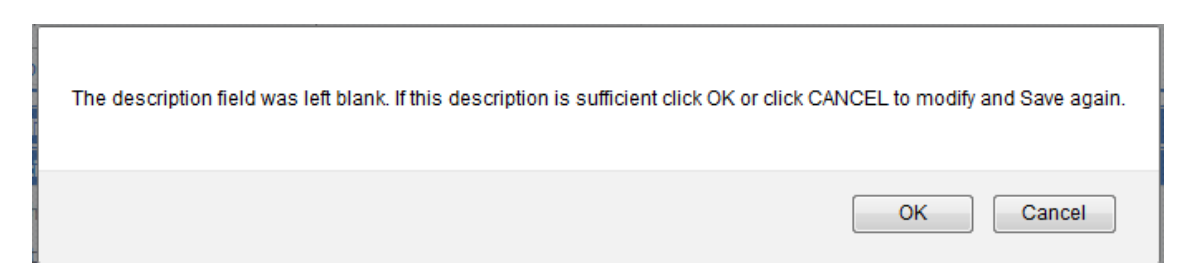

10. A second pop-up window will appear indicating the exception was successfully saved to the database. If there was an error while trying to process an exception, an error message box would appear indicating the type of error encountered.

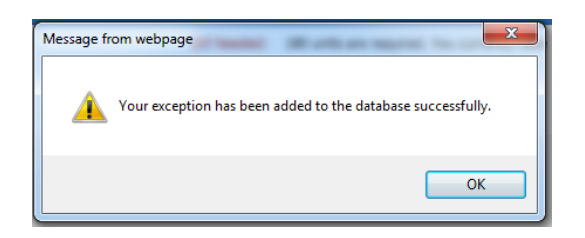

11. To see the exception applied to the audit, click **Run New Audit**. When it's done processing scroll down to the section where the exception was applied to see it recorded. Hover over the description to see notes that were entered.

| aeded: 180 units are required. You currently have 63, you stil need 117 more units. |
|-------------------------------------------------------------------------------------|
|                                                                                     |
|                                                                                     |
|                                                                                     |
| eeded: You have completed 0 but still need 36 units in upper-<br>division.          |
|                                                                                     |
|                                                                                     |
| F                                                                                   |

# SUBSTITUTE EXCEPTION

#### STEPS

1. This exception allows one course to be substituted for another. Select **Substitute** from the Exception Types drop-down list and click **Load**.

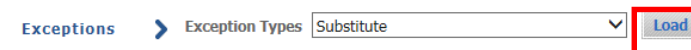

2. Select the **course rule or qualifier** by clicking the radio button where the exception should to apply.

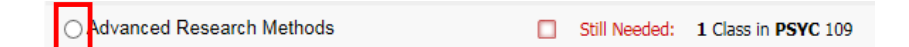

- 3. Enter the target course from the course rule selected in the prior step in the Replace Subject and Number fields.
  - a. The target course must be found on the rule where the exception is to be placed in order for the substitution to be applied correctly.

| Substitute one class for | r another  |                     |                                                                                                    |                    |
|--------------------------|------------|---------------------|----------------------------------------------------------------------------------------------------|--------------------|
| Replace Subject PSYC     | Number 109 | <u>Vith</u> Subject | Numbe                                                                                                    | er                 |
| With                     | •          | <br>_               | A      A     A  A     A     A     A  A   A   A   A   A   A   A   A   A   A   A   A   A |                    |
|                          |            |                     |                                                                                                    |                    |
|                          | latheda    |                     | Cell Mandada                                                                                                    |                    |
| Advanced Research W      | lethous    |                     | Still Needed:                                                                                                    | 1 Class I PSYC 109 |
| ○ The Brain and Behavio  | or         | <b>V</b>            | <b>PSYC 110</b>                                                                                                    |                    |

4. Enter the course being substituted in the **With Subject** and **Number** fields.

| Substitute one class fo | r another  |             |              |      |          |       |
|-------------------------|------------|-------------|--------------|------|----------|-------|
| Replace Subject PSYC    | Number 109 | <u>With</u> | Subject PSYC | Numb | er 197   |       |
| With                    |            |             |              |      |          |       |
| Description             |            |             |              | P    | Add Exce | otion |

- 5. In some cases, you may need to further define under what conditions a course can be substituted by using the **With qualifiers** functionality.
  - a. Note: With qualifiers can be used with the Substitute and Apply Here exception types.
- 6. The values listed next to **With** in the drop-down list are values made available by the Degree Works application.
- 7. When the **With qualifiers** functionality is included as a condition for Substitution exceptions, only those courses meeting the **With qualifier** criteria will be evaluated for the exception, i.e., the substituted course.
- 8. Selection criteria more typically and currently recommended are:
  - a. DW Credits conditional based on the number of units
  - b. DW Grade Letter conditional based on awarded grade criteria
  - c. DW Grade Type conditional based on approve course grade type
  - d. DW Pass-Fail conditional if student receiving a passing grade
  - e. DW Term conditional based on when course was taken
  - f. DW Title conditional based on title for E-Z, special topics, seminar
  - g. DW Section conditional based on section number

All of the remaining values, at this time, are not applicable to our campus.

|              |                                                                                                    | Exceptions                                                                                                 | <u> </u>      |      |
|--------------|----------------------------------------------------------------------------------------------------|----------------------------------------------------------------------------------------------------|---------------|------|
| Exceptions > | Exception Types Substitute                                                                                                    | · · · · · · · · · · · · · · · · · · ·                                                                      | $\checkmark$  | Load |
|              | Substitute one class for and<br>Replace Subject Num                                                                                                    | nber With Subject                                                                                          | Number        |      |
|              | With         DW Age           Descrip         DW Credits           DW Credits         DW Credits           DW Grade Letter         DW Grade Number           DW Grade Number         DW Grade Number           DW Grade Number         DW Grade Number           DW Resident         DW Pass-Fail           DW Transfer         DW Transfer Course           DW Transfer School         DW Section           Banner attributes         Banner attributes | equal to<br>not equal to<br>equal to or greater than<br>greater than<br>equal to or less than<br>less than | Add Exception |      |

- 9. In the example below the **DW Term** qualifier was used to specify which instance of *PSYC 197* to accept since the student has taken the course several times.
  - a. To determine the correct format to use for each qualifier value, refer to the *Student Data Report* under the *Worksheets* tab. The class detail in the *Student Data Report* will show grade type, section, term, etc.
  - b. In the example below, the third entry, as seen in the exception window, reads Fall 2014. The class detail will show that the correct data format to use is the Banner data format, 201440 as displayed in the second image.

| Replace Subject PSYC | Number 109 | With Subject PSYC Number 197 |   |
|----------------------|------------|------------------------------|---|
| With DW Term         | ✓ equal to | 201440                       | 1 |
| Description          |            | Add Exception                |   |

| PSYC 197 | UNDERGRAD RESEARCH | 5  | 2 | Fall 2013   | 201340 |
|----------|--------------------|----|---|-------------|--------|
| PSYC 197 | UNDERGRAD RESEARCH | А  | 2 | Spring 2014 | 201420 |
| PSYC 197 | UNDERGRAD RESEARCH | А  | 2 | Fall 2014   | 201440 |
| PSYC 197 | UNDERGRAD RESEARCH | A+ | 2 | Fall 2014   | 201440 |
| PSYC 197 | UNDERGRAD RESEARCH | A  | 2 | Winter 2015 | 201510 |

10. Click on the **paper and pencil icon** next to the **Add Exception** button to enter the name of the individual who approved the exception.

| Description | R    | Add Exception |
|-------------|------|---------------|
| Description | C.L. | Add Exception |

11. Enter the approver name in the format as shown in the Exception Details box:

|       | https://deareeworkstest.ucr.edu//IRISLink.cgi |
|-------|-----------------------------------------------|
|       |                                               |
| Enter | details for this exception                    |

- 12. You can also type more detailed and relevant description. The character count limit using the paper/pencil icon is 220.
- 13. Do not enter any information in the Description field. The Degree Works system will auto-populate this field with the Substitution statement. This will occur when the Exception has been added.
- 14. Click OK.
- 15. Click Add Exception.

| ubstitute one cla        | iss for another |                   |               |
|--------------------------|-----------------|-------------------|---------------|
| <u>Replace</u> Subject P | SYC Number 109  | With Subject PSYC | Number 197    |
| Vith                     | •               | <b>•</b>          |               |
| escription               |                 |                   | Add Exception |

16. A warning will appear about the blank description field; click OK.

| The description field was left blank. If this description is sufficient clic | ck OK or click CANCEL to modify and Save again. |
|------------------------------------------------------------------------------|-------------------------------------------------|
|                                                                              | OK Cancel                                       |

17. A pop-up window will appear indicating the exception was successfully saved to the database. If there was an error while trying to process an exception, an error message box would appear indicating the type of error encountered.

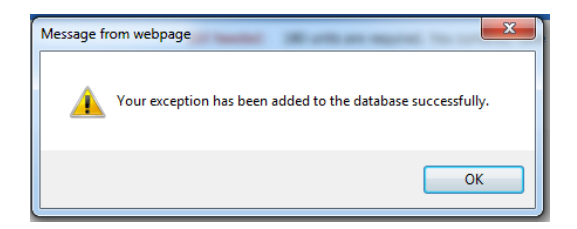

18. To see the exception applied to the audit, click **Run New Audit**. When it's done processing scroll down to the section where the exception was applied to see it recorded. Hover over the description to see notes that were entered.

| Exceptions > Exception Types Substitute | ✓ Load       | Remove Exception Run New Audit                                             |
|-----------------------------------------|--------------|----------------------------------------------------------------------------|
| C Advanced Research Methods             | Still Needed | : 1 Class in <b>PSYC</b> 197<br>stitution : Replace PSYC 109 with PSYC 197 |

## GLOBAL SUBSTITUTION EXCEPTION

#### STEPS

- 1. A substitution will need to be applied globally for those courses that calculate into multiple areas within the audit such as the upper-division major and upper-division major GPA.
- 2. Enter the substitution as previously instructed. Do not select a rule. Instead select the **GLOBAL EXCEPTION** radio button. Then click **Add Exception**.

| Substitute one class f | or another      |                   |               |
|------------------------|-----------------|-------------------|---------------|
| Replace Subject BIEN   | Number 165      | With Subject BIEN | Number 138    |
| With                   | ~               | ~                 |               |
| Description            |                 | T                 | Add Exception |
| • GLOBAL EXCEPTI       | ON - applies to | all requirements  |               |

3. After you run a new audit. The global exception area will refresh with the following message.

| GLOBAL EXCEPTION - applies to all requirements |                                               |
|------------------------------------------------|-----------------------------------------------|
| Global Exceptions: 〇                           | Substitution : Replace BIEN 165 with BIEN 138 |

4. The exception will be applied wherever the **Replace** course existed.

| ⊖ Technical Electives                           |                              |    | BIEN 138, ME 114                          |                                                                                                    |  |
|-------------------------------------------------|------------------------------|----|-------------------------------------------|----------------------------------------------------------------------------------------------------|--|
|                                                 |                              |    | Still Needed:                             | 8 Units in <b>BIEN</b> 140B or 160 or 197 or <b>CEE</b> 135 or <b>CHE</b> 105 or 122 or<br>161 or <b>EE</b> 100A or 100B or 105 or 110A or 110B or 138 or 139 or 143 or<br>144 or 146 or 152 or <b>ENVE</b> 133 or 142 or 171 or <b>ME</b> 138 or 153 or 180 |  |
| 🔘 Upper-divi                                    | ision Bioengineering Major G | PA |                                           |                                                                                                    |  |
| 2.0 Minimum                                     | Major GPA                    |    |                                           |                                                                                                    |  |
| Plack Qualifiarra                               | ○ StandAloneBlock            |    |                                           |                                                                                                    |  |
| DIUCK Qualifiers.                               | O MINGPA 2                   |    |                                           |                                                                                                    |  |
| O Upper-division Bioengineering Major Courses [ |                              |    | BCH 100, BI<br>BIEN 130L, B<br>BIEN 140A, | EN 105, BIEN 110, <mark>BIEN 115, BI</mark> EN 120, BIEN 125, BIEN 130,<br>BIEN 135, BIEN 155, BIEN 138, BIEN 175A, BIEN 175B,<br>ME 114                                                                                                    |  |
|                                                 |                              |    | Still Needed:                             | 26 to 45 Units in BIEN 140A or 140B or 159 or 160 or 197 or CEE 135<br>or 159 or CHE 105 or 122 or 161 or CE 100A or 100B or 105 or 110A or<br>110B or 138 or 139 or 143 or 144 or 146 or 152 or ENVE 133 or 142 or<br>171 or ME 138 or 153 or 180           |  |

5. The Block number 'RA000000' indicates it is a global exception and the Enforced status of 'Yes' will confirm the exception is being applied correctly.

| Exceptions                       |                                |            |                        |          |          |
|----------------------------------|--------------------------------|------------|------------------------|----------|----------|
| Туре                             | Description                    | Date       | Who                    | Block    | Enforced |
| <ul> <li>Substitution</li> </ul> | Replace BIEN 165 with BIEN 138 | 02/05/2016 | Wotherspoon, Barbara A | RA000000 | Yes      |

- 6. If the discipline in the **With** field is not found anywhere in the requirements, such as the upper-division major, then follow the instructions for applying a regular substitution except it will need to be applied twice in a two-step process.
- 7. In the example below for the Global Studies major HISA is not found in the list of possible requirements. Therefore, the HISA 162 substitution will need to be applied once to the course rule Global Content Courses and once to the Upper-division Global Studies Major Courses rule in the GPA block as shown. For each follow the instructions on entering a regular substitution.

| Substitute one class for another            |                                                                                                    |                                                            |  |  |
|---------------------------------------------|----------------------------------------------------------------------------------------------------|------------------------------------------------------------|--|--|
| Replace Subject HISE Number 151             | Nith Subject HISA Number 162                                                                                                    |                                                            |  |  |
| With                                        |                                                                                                    |                                                            |  |  |
| Description                                 | Add Exception                                                                                                    |                                                            |  |  |
|                                             | GBST 191, GBST 191, SOC 182                                                                                                    |                                                            |  |  |
| ● Global Content Courses                    | <ul> <li>5 Classes in AHS 115 or 178 or ANTH 108 or 109 or 119 or 126 or 128 or 136 or 140 or 1401 or 1409 or 143 or 163 or 164 or 168 or 170 or 176 or 177 or AST 123 or 127 128 or 189 pSC 170 or 180 or 154 or 178 or 185 or 154 or 178 or 185 or 124 12 or CPLT 112 121 or 125 or 151 or 160@ or 174@ or CRWT 143 or DNCE 123 or 127 or 128 or 128 or 1</li></ul> | G<br>or<br>3@<br>r<br>3 or<br>1 or                         |  |  |
|                                             |                                                                                                    |                                                            |  |  |
|                                             | GBST 100, GBST 169, GBST 191, GBST 191, GBST 193, SOC 182                                                                                                    |                                                            |  |  |
| Opper-division Global Studies Major Courses | 12 to 75         Units in AHS 115 or 178 or ANTH 108 or 109 or 119 or 126 or 128 or 128 or 126 or 128 or 127 or 128 or 128 or 129 or 151 or 120 or 128 or 128 or 128 or 128 or 128 or 128 or 128 or 129 or 128 or 128                                        | or<br>r<br>or<br>lor<br>or<br>?7<br>r<br>246<br>0 or<br>43 |  |  |
|                                             | 145@ or 153@ or 171 or 174@ or 179 or 185 or MUS 122 or 123 or 125 or 126 or 12<br>or 128 or 129 or PBPL 191 or PHIL 108 or POSC 107 or 110 or 120 or 124 or 125 or<br>128 or 133 or 150 or 160 or 267 or 268 or PSVC 148 or RLST 117 or 162 or 175 or<br>or SOC 122 or 123 or 139 or 161 or 181 or 182 or 184 or SPN 1024 or 1228<br>145 or 171 or 179 or 185 or 188 or 1746 or UST 176 or URST 178 or PHIL 108<br>ANTH 109 or 177 or GSST 162 or WMST 164 or ETST 175 or HIST 179 or ANTH 1                                                                                                    | .7<br>.46<br>0 or<br>43                                    |  |  |

8. The two exceptions will display as shown below with the scribe Block numbers and the exception enforcement status. An Enforced status of 'Yes' confirms the exception is being applied correctly.

| Exceptions   |                                |            |                        |          |          |
|--------------|--------------------------------|------------|------------------------|----------|----------|
| Туре         | Description                    | Date       | Who                    | Block    | Enforced |
| Substitution | Replace HISE 151 with HISA 162 | 02/05/2016 | Wotherspoon, Barbara A | RA000158 | Yes      |
| Substitution | Replace HISE 151 with HISA 162 | 02/05/2016 | Wotherspoon, Barbara A | RA000727 | Yes      |

## ALSO ALLOW EXCEPTION

#### STEPS

- 1. This exception allows a specific course to be added as an option thereby expanding the course options available on a specific rule.
  - a. This option should only be used as allowed in Senate approved major requirements.
  - b. In undergraduate programs the most common use of this option is for requirements that specify additional course options are available from the department office or advisor, or when no course options are listed and students are directed to consult their advisor. If you would like clarification on the use of this exception, please contact your Student Affairs Manager or the Registrar's Office. Graduate student audits will most likely use also allow when a list of course options ends with a statement that other courses may be used with approval of the Graduate Advisor. Contact Graduate Division Academic Affairs for clarification on using this exception.
  - c. This exception is limited to qualifiers or restrictions, like minimum grade, and best-fit scenarios.
  - d. Also Allow Exception access will be limited to departments with major requirements that have not been explicitly stated or defined.
- 2. Select **Also Allow** entry from the Exception Types drop-down list then click **Load**.

| Exceptions | > | Exception Types | Also Allow |   | Load | l |
|------------|---|-----------------|------------|---|------|---|
|            | - |                 |            | _ |      |   |

3. Enter the **course subject and number** in the appropriate fields. HISA 162 is used as an example.

| Also Allow a class to meet a requirement |            |              |  |  |
|------------------------------------------|------------|--------------|--|--|
| Allow Subject HISA                       | Number 162 |              |  |  |
| With                                     | <b>~</b>   | $\checkmark$ |  |  |

4. Click on the **paper and pencil icon** next to the **Add Exception** button to enter the name of the individual who approved the exception.

| Description | V | Add Exception |
|-------------|---|---------------|
|             |   |               |

5. Enter the name of the individual in the format as shown below.

#### Enter details for this exception

Approved by Department Advisor. HISA 162 Approved through requirement.

- 6. You can also type a more detailed description. The character count limit using the paper/pencil icon is 220.
- 7. Do not enter any information in the Description field. The Degree Works system will auto-populate this field with the Also Allow exception statement. This will occur when the Exception has been added.

| Description | E | Add Exception |
|-------------|---|---------------|
|             |   |               |

- 8. Click **OK**.
- 9. Scroll to the appropriate block and select the **course rule or qualifier** by clicking the radio button next to it.

| ⊖ Single Area Geographic Courses | Still Needed: | Two courses in a single geographic area are required. Consult<br>your advisor for course selection. |
|----------------------------------|---------------|----------------------------------------------------------------------------------------------------|
|----------------------------------|---------------|----------------------------------------------------------------------------------------------------|

10. Click Add Exception.

| Also Allow a class to meet a requirement |               |  |  |  |
|------------------------------------------|---------------|--|--|--|
| Allow Subject HISA                       | Number 162    |  |  |  |
| With                                     |               |  |  |  |
| Description                              | Add Exception |  |  |  |

- 11. Note: **Descriptions and notes pertaining to the exception cannot be modified.** Changes to these require the user to remove the exception and reapply it.
- 12. A warning will appear about the blank description field; click OK.

| The description | n field was left blank. If this descr | ption is sufficient click OK or ( | click CANCEL to modify and Save again. |
|-----------------|---------------------------------------|-----------------------------------|----------------------------------------|
|                 |                                       |                                   | OK Cancel                              |

13. A pop-up window will appear indicating the exception was successfully saved to the database. If there was an error while trying to process an exception, an error message box would appear indicating the type of error encountered.

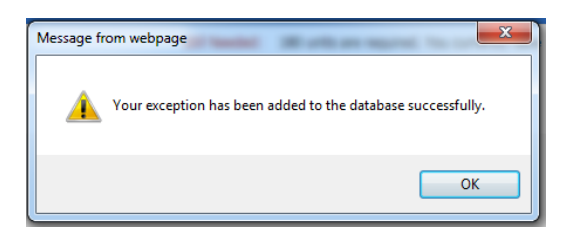

- 14. Further define the Also Allow course by using With qualifiers if needed.
  - a. As previously described, the values listed next to **With** in the drop-down list are values made available by the Degree Works application.
  - b. When **With** qualifiers are included as a condition for this exception, only those courses meeting the **With** qualifier criteria will be evaluated for the exception.

| Also Allow a class to meet a requirement                                                                                                    |                                  |  |  |  |  |  |
|----------------------------------------------------------------------------------------------------|----------------------------------|--|--|--|--|--|
| Allow Subject HISA Nun                                                                                                    | nber 162                         |  |  |  |  |  |
| With<br>DW Age<br>DW Credits<br>DW Credits<br>DW Grade Letter<br>DW Grade Letter<br>DW Grade Type<br>DW Location<br>DW Pass-Fail<br>DW Resident<br>DW Term<br>DW Title<br>DW Transfer<br>DW Transfer Course<br>DW Transfer Course<br>DW Transfer Course<br>DW Transfer School<br>DW School<br>DW Section<br>Banner attributes<br>Banner course signal<br>College Code | Phies to all requirements<br>rts |  |  |  |  |  |

- 15. To see the exception applied to the audit, click **Run New Audit**.
- 16. When it's done processing scroll down to the section where the exception was applied to see it recorded.

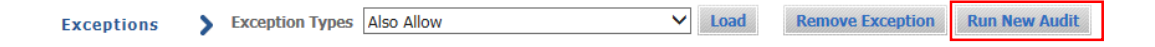

17. When hovering over the Also Allow statement the description entered using the paper/pencil icon will be displayed as shown below.

| ○ Single Area Geographic Courses           | HISA 162<br>Still Needed:                         | Two courses in a single geographic area are required. Consult your advisor for course selection. |
|--------------------------------------------|---------------------------------------------------|--------------------------------------------------------------------------------------------------|
| Exception:                                 | Also Allow : <u>Allow HISA 162 to apply here.</u> |                                                                                                  |
| 100 Ioval Clobal Studies Pequired Course   | GBST 169                                          | HISA 162 approved through requirement                                                            |
| O Tob-level Global Studies Required Course |                                                   |                                                                                                  |

18. Depending on how the department has decided to present the advice to students you may see a placeholder or text to advise students. The placeholder you may see is ADV\_APPR. If ADV\_APPR is used, it will continue to display in the advice until all course options have been added using the *Also Allow* exception as shown in the second image.

Figure 1. ADV\_APPR pseudo placeholder.

| Four Upper-division Courses in Other Dis                 | cipline(s)      | Still Needed:  | 4 Classes in ADV_APPR @           | þ       |
|----------------------------------------------------------|-----------------|----------------|-----------------------------------|---------|
|                                                          |                 |                |                                   |         |
| Figure 2. ADV_APPR pseudo placeholder disappear          | s after all Als | o Allow except | ions have been added.             |         |
| $\bigcirc$ Four Upper-division Courses in Other Discipli | ne(s) 🛛 🔽       | LGBS 134,      | MCS 172, THEA 110A, THE           | A 115   |
|                                                          | Exception:      | O Also         | Allow : Allow LGBS 134 to apply h | here.   |
|                                                          | Exception:      | O Also         | Allow: Allow MCS 172 to apply h   | ere.    |
|                                                          | Exception:      | O Also         | Allow: Allow THEA 110A to apply   | / here. |
|                                                          | Exception:      | Also           | Allow : Allow THEA 115 to apply   | here.   |

## APPLY HERE EXCEPTION

#### STEPS

- 1. This exception allows a specific course to be applied to a requirement even if the course is not listed as an option. This exception will apply a course to a rule regardless of any scribing, rule or block header qualifiers.
  - a. This exception type is very powerful in that it will move the course regardless of where else it is needed. Please exercise utmost caution in using this exception.
  - b. A likely and useful application is the use of an undergraduate ethnicity course to count in both the Ethnicity area and either the Humanities or Social Science areas of breadth. Students are allowed to decide which additional area the ethnicity course will count in which may differ from where the audit places it.
  - c. This exception type should not be used to override the use of course options that have not been approved for a requirement in a student's catalog year. Allowing PSYC 142 to count instead of the required PSYC 109 in the example below would *not* be an acceptable use of this exception type.

| ⊖ Advanced Research Methods |            | Still Needed:   | 1 Class in <b>PSYC</b> 109 |
|-----------------------------|------------|-----------------|----------------------------|
|                             |            |                 |                            |
| ⊖ Advanced Research Methods | <          | <b>PSYC 142</b> |                            |
|                             | Exception: | Apply He        | ere: Apply PSYC 142 here.  |

- d. The **Apply Here** exception cannot be used for courses that have not yet been taken. The course must be a course already completed by the student and found on the degree audit.
- 2. Select Apply Here entry from the Exception Types drop-down list then click Load.

| Exceptions | > | Exception Types | Apply Here 🗸 | Load | I |
|------------|---|-----------------|--------------|------|---|

3. Enter the course subject and number in the appropriate fields. ETST 012 is used as an example.

| Apply Here a specifi | c class    |  |
|----------------------|------------|--|
| Apply Subject ETST   | Number 012 |  |
| With                 |            |  |

4. Click on the **paper and pencil icon** next to the **Add Exception** button to enter the name of the individual who approved the exception. A window will open.

| Apply Here a specific | class      |   |   |               |
|-----------------------|------------|---|---|---------------|
| Apply Subject ETST    | Number 012 |   |   |               |
| With                  |            | • |   |               |
| Description           |            |   | Ľ | Add Exception |

- 5. Enter the information in this format:
  - a. Approved by Associate Dean Graham.
- 6. You can also type more detailed and relevant description. The character count limit using the paper/pencil icon is 220.

### Enter details for this exception

Approved by Dean Graham. Student allowed to elect <u>ETST</u> where double counts.

- 7. Do not enter any information in the Description field. The Degree Works system will auto-populate this field with the Apply Here statement. This will occur when the Exception has been added.
- 8. Click ok
- 9. Scroll to the appropriate block and select the course rule or qualifier by clicking the radio button next to it. The goal in this example is to move ETST 012 from the Fine Arts area to the Additional Social Sciences area.

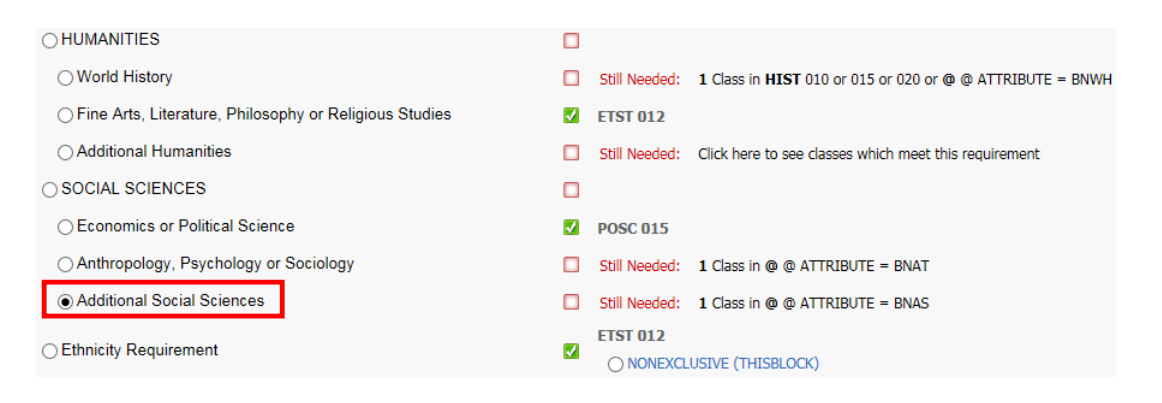

- 10. Further define the **Apply Here** course by using **With** qualifiers if needed.
  - a. As previously described, the values listed next to **With** in the drop-down list are values made available by the Degree Works application.
  - b. When **With** qualifiers are included as a condition for this exception, only those courses meeting the **With** qualifier criteria will be evaluated for the exception.

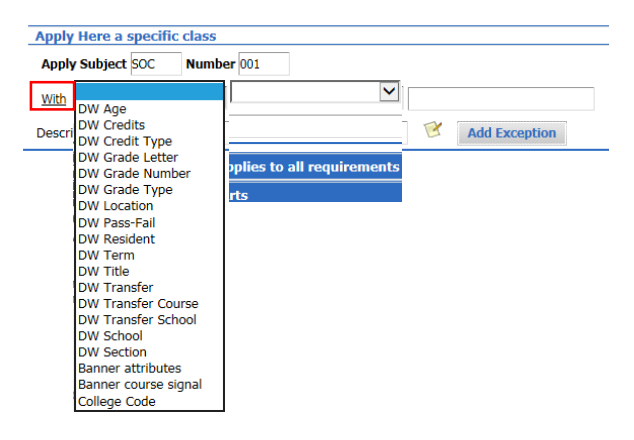

- 11. In the example below the DW Pass-Fail qualifier was used to specify which instance of PSYC 197 to accept since the student being used has several. The values in the second drop-down list above are used to define the value of the qualifier.
- 12. To determine the correct format to use for each qualifier value, see the *Student Data Report* under the *Worksheets* tab. The class detail will show grade type, section, term, etc.

Note: The correct format for **DW Pass-Fail** is Y or N for yes or no respectively.

|     | Apply Subject PSYC | Number 197         |           |               |   |             |
|-----|--------------------|--------------------|-----------|---------------|---|-------------|
|     | With DW Pass-Fail  | equal to           | Y         |               |   |             |
|     | Description        |                    | Add Excep | tion          |   |             |
|     |                    |                    |           |               |   |             |
|     | PSYC 197           | UNDERGRAD RESEARCH |           | S             | 2 | Fall 2013   |
|     | PSYC 197           | UNDERGRAD RESEARCH |           | А             | 2 | Spring 2014 |
|     | PSYC 197           | UNDERGRAD RESEARCH |           | А             | 2 | Fall 2014   |
|     | PSYC 197           | UNDERGRAD RESEARCH |           | A+            | 2 | Fall 2014   |
|     | PSYC 197           | UNDERGRAD RESEARCH |           | А             | 2 | Winter 2015 |
| 19. | Click Add Exce     | ption.             |           |               |   |             |
|     |                    |                    |           |               |   |             |
|     | Apply Here a sp    | ecific class       |           |               |   |             |
|     | Apply Subject      | ETST Number 012    |           |               |   |             |
|     | With               |                    |           |               |   |             |
|     | Description        |                    |           | Add Exception |   |             |

- 20. Note: **Descriptions and notes pertaining to the exception cannot be modified.** Changes to these require the user to remove the exception and reapply it.
- 12. A warning will appear about the blank description field; click OK.

| The description field was left blank. If this description is sufficient click OK or click | CANCEL to modify and Save again. |
|-------------------------------------------------------------------------------------------|----------------------------------|
|                                                                                           | OK Cancel                        |

21. A pop-up window will appear indicating the exception was successfully saved to the database. If there was an error while trying to process an exception, an error message box would appear indicating the type of error encountered.

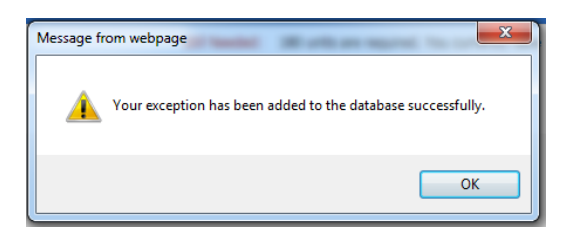

13. To see the exception applied to the audit, click **Run New Audit**. When it's done processing scroll down to the section where the exception was applied to see it recorded.

| Exceptions | > | Exception Types | Apply Here | ~ | Load | Remove Exception | Run New Audit |   |
|------------|---|-----------------|------------|---|------|------------------|---------------|---|
|            |   |                 |            |   |      |                  |               | 1 |

| Two Additional Social Sciences |            | Still Needed: Click here to see classes which meet this requirement |
|--------------------------------|------------|---------------------------------------------------------------------|
|                                | Exception: | Apply Here : Apply ETST 012 here.                                   |

## **REMOVE COURSE EXCEPTION**

#### **STEPS**

1. This exception allows a course to be removed from a requirement. Select **Remove Course and/or Change the Limit** from the Exception Types drop-down list and click **Load**.

| Exceptions | Exception Types | Remove Course and/or Change the Limit $\checkmark$ | Load |
|------------|-----------------|----------------------------------------------------|------|

2. Select the **course rule or qualifier** containing the course to be removed by clicking the radio button.

| OHUMANITIES     |          |               |                                                                                                    |
|-----------------|----------|---------------|----------------------------------------------------------------------------------------------------|
| ⊖ World History |          | Still Needed: | $1\ \text{Class}$ in $HIST\ 010\ \text{or}\ 010\text{H}$ or 010W or 015 or 015H or 020 or 020H or 020W |
| One Fine Arts   | <b>V</b> | ANTH 027      |                                                                                                    |

3. Enter the course subject and number to be removed.

| Remove Course and/o | Change the Limit |
|---------------------|------------------|
| Remove Subject ANTH | Number 027       |
| Change Limit to     | Units 🔽          |

4. Leave the description blank.

| Remove Course and/or Change the Limit |               |
|---------------------------------------|---------------|
| Remove Subject ANTH Number 027        |               |
| Change Limit to Units                 | _             |
| Description                           | Add Exception |

5. Click on the paper and pencil icon next to the Add Exception button to enter the name of the individual who approved the exception. More detailed information can also be added.

| Remove Course and/or | Change the Limit |   |               |
|----------------------|------------------|---|---------------|
| Remove Subject ANTH  | Number 027       |   |               |
| Change Limit to      | Units 💌          | _ |               |
| Description          |                  | ¥ | Add Exception |

6. Click Add Exception. The description will auto populate with the course number as shown below.

| Description Remove ANTH 027 | ₹¥ | Add Exception |
|-----------------------------|----|---------------|
|-----------------------------|----|---------------|

A warning will appear about the blank description field; click OK.

| The description field was left blank. If this description is sufficient click OK or click CANCEL to modify and S | ave again. |
|----------------------------------------------------------------------------------------------------|------------|
| ОК С                                                                                                    | ancel      |

8. A pop-up window will appear indicating the exception was successfully saved to the database. If there was an error while trying to process an exception, an error message box would appear indicating the type of error encountered.

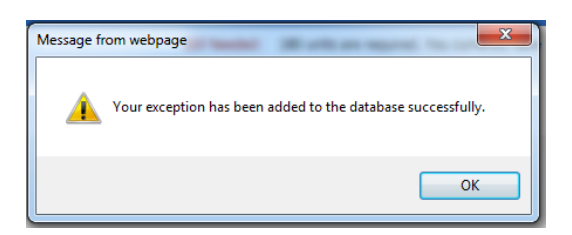

7. To see the exception applied to the audit, click **Run New Audit**. When it's done processing scroll down to the section where the exception was applied to see it recorded. In this example ANTH 027 was removed from the *One Fine Arts* course rule so that it would be moved to the *SOCIAL SCIENCES* area (the course can count in either area but not both simultaneously; by removing it from one area the best-fit algorithm moved it to the other area where it could be applied).

| Exceptions > Exception Types Remove Course and/c  | or Change the Limit V Load Remove Exception Run N                        | lew Audit         |
|---------------------------------------------------|--------------------------------------------------------------------------|-------------------|
| O HUMANITIES                                      |                                                                          |                   |
| ○ World History                                   | Still Needed: 1 Class in HIST 010 or 010H or 010W or 015 or 015H or 020W | or 020 or 020H or |
| One Fine Arts                                     | Still Needed: Click here to see classes which meet this requirement      |                   |
| Exception:                                        | Remove Course / Change the Limit : Remove ANTH 027                       |                   |
| 🔿 Two Literature, Philosophy, Religious Studies 🔲 | Still Needed: Click here to see classes which meet this requirement      |                   |
| ○ One Additional Humanities                       | HIST 075V                                                                |                   |
|                                                   |                                                                          |                   |
| ○ One Economics or Political Science              | Still Needed: Click here to see classes which meet this requirement      |                   |
| 🔿 One Anthropology, Psychology or Sociology 🛛 🖉   | ANTH 027                                                                 |                   |
| ○ Two Additional Social Sciences                  | ANTH 020, SOC 001                                                        |                   |

## CHANGE THE LIMIT EXCEPTION

#### STEPS

1. This exception allows the number of classes or units required to be modified. Select **Remove Course and/or Change the** Limit from the Exception Types drop-down list and click Load. Exceptions > Exception Types Remove Course and/or Change the Limit V Load

2. Select the course rule or qualifier by clicking the radio button where the exception should apply. In the example here, the unit limit is being increased from 8 to 12.

|                                                                  | ETST 109J, E  | TST 176                                                                                                    |
|------------------------------------------------------------------|---------------|----------------------------------------------------------------------------------------------------|
| • Addl ETST Units Focusing on the African American<br>Experience | Still Needed: | 8 Units in ANTH 168 or ENGL 138A or 138B or 138T or 145K or ETST 104 or 105A or 105B or HIST 107 or ETST 109@ or 113 or 117@ or 118 or 119 or 141A or 141B or 147 or 148 or 149 or 164 or 167 or 168 or 173 or HISA 113 or 134 or MCS 145K or PSVC 167 or 168 |

3. Enter the new limit in the **Change Limit to** field.

| Remove Course and/o | Change the Limit |   |               |
|---------------------|------------------|---|---------------|
| Remove Subject      | Number           |   |               |
| Change Limit to 12  | Units 💌          |   |               |
| Description         |                  | P | Add Exception |

- 4. Leave the description blank. The Degree Works system will auto-populate this field with the Remove Course and/or Change Limit statement. This will occur when the Exception has been added.
- 5. Click on the paper and pencil icon next to the Add Exception button to enter the name of the individual who approved the exception. More detailed information can also be added.

| Remove Course and/o | Change the Limit |
|---------------------|------------------|
| Remove Subject      | Number           |
| Change Limit to 12  | Units            |
| Description         | Add Exception    |

6. Click Add Exception.

| Remove Subject     | Number  |   |               |
|--------------------|---------|---|---------------|
| Change Limit to 12 | Units 💌 |   |               |
| Description        |         | K | Add Exception |

7. A warning will appear about the blank description field; click OK

| The description field was left blank. If | this description is sufficient click OK or click CANCEL to modify and Save again. |
|------------------------------------------|-----------------------------------------------------------------------------------|
|                                          | OK Cancel                                                                         |

8. A pop-up window will appear indicating the exception was successfully saved to the database. If there was an error while trying to process an exception, an error message box would appear indicating the type of error encountered.

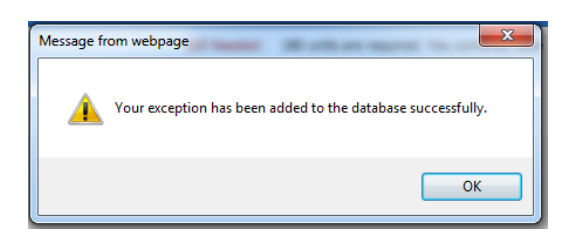

To see the exception applied to the audit, click **Run New Audit**. When it's done processing scroll down to the section where 9. the exception was applied to see it recorded. Hover over the description to see the notes entered.

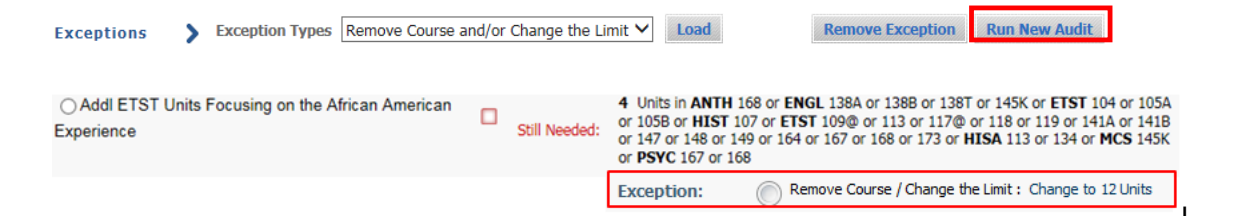

## **REMOVE AN EXCEPTION**

#### **STEPS**

2.

- 1. From the exceptions tab an exception can be removed in two ways:
  - a. One is to select the radio button next to the exception.

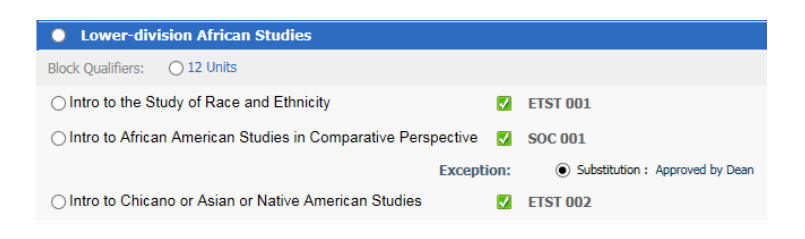

b. Another is to scroll to the bottom of the exceptions window and select the exception from the list.

|                  | Exceptions                       |                  |            |                  |               |
|------------------|----------------------------------|------------------|------------|------------------|---------------|
|                  | Туре                             | Description      | Date       |                  |               |
|                  | <ul> <li>Substitution</li> </ul> | Approved by Dean | 11/23/2015 |                  |               |
| Click <b>Ren</b> | nove Exception.                  |                  |            |                  |               |
| Exceptions       | > Exception Types Substitut      | e 🗸              | Load       | Remove Exception | Run New Audit |

A pop-up window will appear indicating the exception was successfully removed from the database. If there was an error 3. while trying to process an exception, an error message box will appear indicating the type of error encountered.

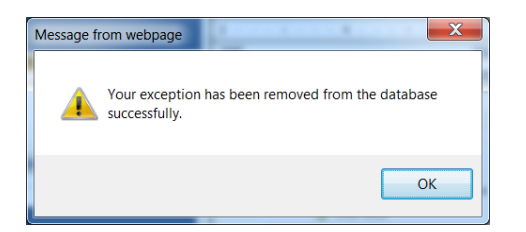

4. To see that the exception has been removed, click **Run New Audit**. When it's done processing scroll down to the section where the exception was applied to confirm it's been removed.

# UNENFORCED EXCEPTION

#### STEPS

- 1. Exceptions will not be enforced if incorrect parameters are entered. This can occur as a result of inputting the wrong course, using an invalid or incorrect **With qualifier** on a course, or selecting the wrong rule to apply an exception to. For example, a correct course is added as a substitution but the **With qualifier** grade of D does not meet the minimum grade requirements of a C-. Therefore, the exception becomes unenforced.
- Exceptions may be deleted from a student's audit as a result of a change of major. If a student changes majors the
  requirement block numbers will likely change. The block numbers are unique to the degree, major, minor, and
  concentration. If either of these changes as a result of a change in major the exception will be removed from the student's
  audit. The exception will need to be reapplied to the new block if appropriate.
- 3. The exceptions enforcement status is displayed below the **Enforced** field.

| Exceptions   |                              |            |                   |          |          |
|--------------|------------------------------|------------|-------------------|----------|----------|
| Туре         | Description                  | Date       | Who               | Block    | Enforced |
| Substitution | Replace HIST 010 with HISTWH | 10/27/2015 | Correll, Denise D | RA000267 | No       |

4. Unenforced exceptions can also occur due to course options missing in the scribe block number noted under **Block**. If you are sure you have entered the data correctly and cannot resolve the issue on your own, contact the Registrar's Office or Graduate Division Academic Affairs for assistance.

# **FINAL QUIZ**

1. Force Complete allows a requirement to be waived.

- You should provide the name of the approver in the notes for the exceptions by clicking on the paper and pencil icon.
   a. TRUE
- 3. Descriptions and notes pertaining to an exception can be modified at any time.
  - a. FALSE, they cannot be modified. You would need to delete the exception and then reapply it.
- 4. To see an exception applied to the audit you need to click on Run New Audit.

a. TRUE

5. You may want to add a qualifier to a substitution exception to further define which course or when a course is eligible to meet the substitution exception.

a. TRUE

- 6. If a course is in multiple areas and you need to substitute the course, what must you do differently?
  - a. A) Nothing, the substitution exception will always substitution all instances of a course
    - b. B) You need to use the Global Exception option
    - c. C) You need to use the Multiple Exception option
    - d. Answer: B
- 7. Also Allow is a great method to place an unapproved course into any requirement.
  - a. FALSE, Also Allow should only be used as allowed in Senate approved major requirements. For undergraduate programs this would be for times when no course options are listed and students are directed to consult their advisor.
- 8. Apply Here is a powerful exception and you should use caution when using this option. A good example when you might need it is to allow an Ethnicity course to count in one of two areas of breadth.
  - a. TRUE
- 9. Exceptions will be enforced even if incorrect parameters are entered.
  - a. FALSE, the exception will not be enforced.
- 10. Students are required to complete all approved degree requirements as published in the General Catalog and exceptions should only be made in individual cases where deviations from the approved curriculum are warranted and approved.
  - a. TRUE

a. TRUE